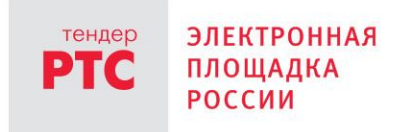

### ЭЛЕКТРОННАЯ ПЛОЩАДКА РТС-ТЕНДЕР ИНСТРУКЦИЯ УЧАСТНИКА ПО 44-ФЗ

Получение электронной подписи

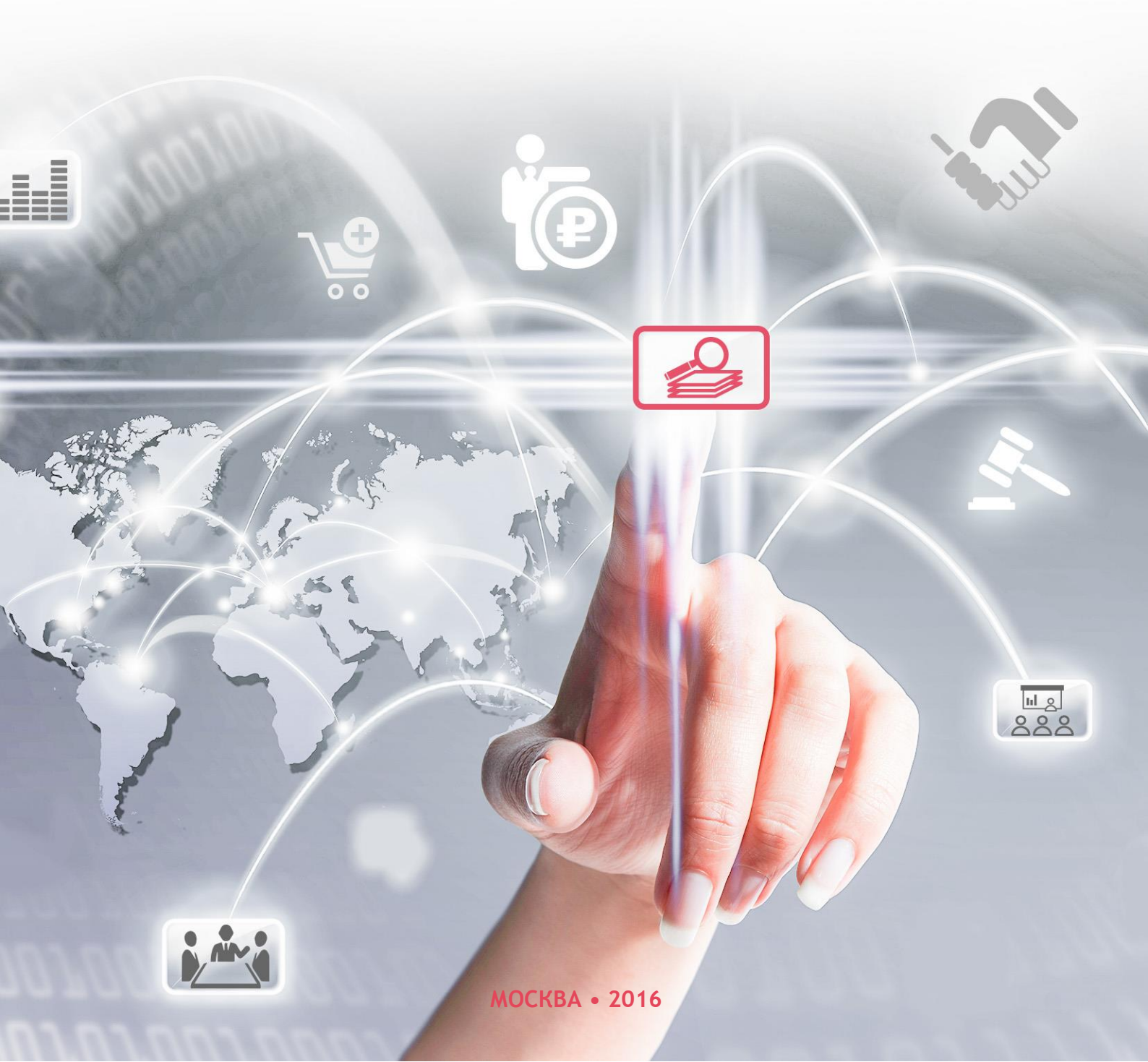

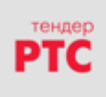

# Содержание

| Получение электронной подписи                          | 3  |
|--------------------------------------------------------|----|
| 1. Подача заявки на получение электронной подписи      | 3  |
| 2. Заполнение анкеты для получения электронной подписи | 7  |
| 3. Оформление документов на изготовление сертификата   | 10 |
| 4. Оплата счета                                        | 11 |
| 5. Отправка запроса на сертификат                      | 11 |
|                                                        |    |

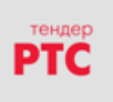

## ПОЛУЧЕНИЕ ЭЛЕКТРОННОЙ ПОДПИСИ 1. ПОДАЧА ЗАЯВКИ НА ПОЛУЧЕНИЕ ЭЛЕКТРОННОЙ ПОДПИСИ

Для получения электронной подписи (Оформление заявки через личный кабинет участника):

1. В личном кабинете участника выберите сервис по получению электронной подписи:

| Банковские гарантии Специальное предложение! |  | циальное<br>дложение! | Финансирование                                                                                                    |   | Необходимые сервисы |                                          |  |          |
|----------------------------------------------|--|-----------------------|----------------------------------------------------------------------------------------------------|---|---------------------|------------------------------------------|--|----------|
|                                              |  |                       | All of the second second secon | ₽ | ×                   | Получить электронную<br>цифровую подпись |  | <u>o</u> |

 Далее в сервисе управления сертификатами выберите: заказ нового сертификата или продление текущего сертификата.

| Сери                  | зис управл                             | ения сертис  | фикатами         |                  |                                   |                  |                          |            |                     |
|-----------------------|----------------------------------------|--------------|------------------|------------------|-----------------------------------|------------------|--------------------------|------------|---------------------|
| Мои за                | аявки                                  |              |                  |                  |                                   |                  |                          |            |                     |
| Зака<br><u>Руково</u> | зать новый серт<br>одство пользователя | ификат Продл | ить текущий серт | ификат<br>Стои   | мость сертификата 3450,00         | рублей           |                          |            |                     |
| № заяв-<br>ки         | Фамилия                                | Имя          | Отчество         | Дата отправки    | Тип                               | Статус           | Наименование организации | ИНН        | ФИО оператора       |
| <u>8</u>              | Участник                               | для          | отладки 0        | 24.05.2016 13:35 | Первичный выпуск сертифи-<br>ката | Черновик         | Поставщик 0              | 3222906218 |                     |
| 27                    | Участник                               | для          | отладки_отладки  | 10.11.2016 16:10 | Первичный выпуск сертифи-<br>ката | Ожидает ответ УЦ | Поставщик 0              | 3222906218 | Админ для отладки 0 |
|                       |                                        |              |                  |                  | н « Стр. 1 из 1 нь н              | 10 🗸             |                          |            | Просмотр 1 - 2 из 2 |

3. При выборе «Заказать новый сертификат» откроется заявка на первичный выпуск сертификата. Необходимо заполнить данную заявку, приложив требуемые документы. После заполнения анкеты, необходимо нажать на кнопку «Перейти к оформлению»:

| Создание заявки на пе                                                                                                    | рвичный выпуск се                                                                                                  | ртификата                                                                         |                                                                           |                                                                                             |                                                                        |                                               |                                                                 |
|----------------------------------------------------------------------------------------------------|----------------------------------------------------------------------------------------------------|-----------------------------------------------------------------------------------|---------------------------------------------------------------------------|---------------------------------------------------------------------------------------------|------------------------------------------------------------------------|-----------------------------------------------|-----------------------------------------------------------------|
| Карточка заявки на выпуск серти                                                                                                    | фиката                                                                                                    |                                                                                   |                                                                           |                                                                                             |                                                                        |                                               |                                                                 |
| Состояние:                                                                                                    | Черновик                                                                                                    |                                                                                   |                                                                           |                                                                                             |                                                                        |                                               |                                                                 |
| Фамилия*:                                                                                                    | Участник                                                                                                    |                                                                                   |                                                                           |                                                                                             |                                                                        |                                               |                                                                 |
| Имя*:                                                                                                    | для                                                                                                    |                                                                                   |                                                                           |                                                                                             |                                                                        |                                               |                                                                 |
| Отчество":                                                                                                    | отладки 0                                                                                                    |                                                                                   |                                                                           |                                                                                             |                                                                        |                                               |                                                                 |
| Действует на основании:                                                                                                    | Устав Одоверенность                                                                                                |                                                                                   |                                                                           |                                                                                             |                                                                        |                                               |                                                                 |
| Croause                                                                                                    | Российская Федера                                                                                                  |                                                                                   |                                                                           |                                                                                             |                                                                        | _                                             |                                                                 |
|                                                                                                    |                                                                                                    |                                                                                   |                                                                           |                                                                                             |                                                                        |                                               |                                                                 |
|                                                                                                    |                                                                                                    |                                                                                   |                                                                           |                                                                                             |                                                                        |                                               |                                                                 |
| Заказать дополнительно                                                                                                    |                                                                                                    |                                                                                   |                                                                           |                                                                                             |                                                                        |                                               |                                                                 |
| ☑ Лицензия Крипто Про CSP (на 1 год) + 700                                                                                                    | рублей                                                                                                    |                                                                                   |                                                                           |                                                                                             |                                                                        |                                               |                                                                 |
| 🗹 Ключевой носитель eToken Java +1 500 ру                                                                                                    | блей                                                                                                    |                                                                                   |                                                                           |                                                                                             |                                                                        |                                               |                                                                 |
| Возможность работы на площадках группа                                                                                                    | я B2B +2 500 рублей                                                                                                |                                                                                   |                                                                           |                                                                                             |                                                                        |                                               |                                                                 |
| Документы заявителя                                                                                                    |                                                                                                    |                                                                                   |                                                                           |                                                                                             |                                                                        |                                               |                                                                 |
| (2) Все (1) Учредительные документы <sup>4</sup> (1) По                                                                                          | лномочкя Руководителя" (0) Свидетельство                                                                           | ОГРН <sup>4</sup> (0) Вылиска ЕГРЮЛ <sup>4</sup>                                  | (0) Свидетельство ИНН*                                                    | (0) Паспорт гражданина РФ* (                                                                | 0) СНИЛС* (0) Другие ,                                                 | документы                                     |                                                                 |
| Копия учредительны<br>Для юридических лиц зарегистрированных<br>ментав на русский язык.                                                          | IX ДОКУМЕНТОВ<br>на территории Российской Федерации у                                                              | чредительным документом                                                           | я является Устав. Для в                                                   | ностранных лиц надлежащим                                                                   | образом заверенный г                                                   | еревод учред.                                 | тельных даку-                                                   |
| Докум                                                                                                    | ент                                                                                                    |                                                                                   | Тип                                                                       |                                                                                             | Дата создания                                                          | эцп                                           |                                                                 |
| Tecr.txt Документ прикреплен более года на                                                                                                    | 300.                                                                                                    | Учредительные документы                                                           |                                                                           |                                                                                             | 05.11.2015 19:10                                                       |                                               | Удалить                                                         |
| Добаанть                                                                                                    |                                                                                                    |                                                                                   |                                                                           |                                                                                             |                                                                        |                                               |                                                                 |
| Где получить                                                                                                    |                                                                                                    |                                                                                   |                                                                           |                                                                                             |                                                                        |                                               |                                                                 |
| Куда будут предоставлены заверенные<br>копии документов *:                                                                                       | Выбрать                                                                                                    |                                                                                   |                                                                           | v                                                                                           |                                                                        |                                               |                                                                 |
| Предоставляя электронные копии докуме<br>ность предоставленных документов и актуал                                                               | нтов, я подтверждаю, что данные коп<br>вность содержащейся в них информа                                           | и сделаны с оригиналов до<br>ции в соответствии с законо                          | жументов или надлежа<br>одательством Российся                             | щим образом заверенных ког<br>юй Федерации.                                                 | инй. Я понимаю, что н                                                  | есу ответстве                                 | нность за достовер-                                             |
| В соответствии с Федеральным законом о<br>при заполнении электронной формы заявлен<br>вание, блокирование, обезличивание, уничт<br>не ограничен. | т 27.07.2006 № 152-ФЗ «О персональнь<br>якя на создание сертификата электрон<br>ожение. Обработка персональных дан | их данных» настоящим подт<br>нюй подписи, следующими<br>ных осуществляется в целя | тверждаю свое согласи<br>і способами: сбор, сист<br>іх эффективного испол | е на обработку ООО «Финтенд<br>гематизация, накопление, хра<br>нения заказов, договоров и п | qep-крипто» мокк пер<br>інение, уточнение (об<br>р. Срок, на который г | сональных да<br>новление, из<br>предоставляет | иных, сообщенных<br>менение), использо-<br>гся данное согласие, |
| Вернуться в меню сервиса                                                                                                    | охранить Перейти к офор                                                                                            | млению                                                                            |                                                                           |                                                                                             |                                                                        |                                               |                                                                 |

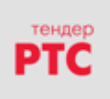

При выборе «Продлить текущий сертификат» откроется заявка на перевыпуск сертификата. Необходимо заполнить данную заявку, приложив требуемые документы. После заполнения анкеты, необходимо нажать на кнопку «Перейти к оформлению»:

| Создание заявки на                                                                                                    | перевыпуск с                                                                              | ертифик                                             | ата                                                        |                                      |                                                                   |                                                                                     |                                                                      |                                                  |                                                     |
|----------------------------------------------------------------------------------------------------|-------------------------------------------------------------------------------------------|-----------------------------------------------------|------------------------------------------------------------|--------------------------------------|-------------------------------------------------------------------|-------------------------------------------------------------------------------------|----------------------------------------------------------------------|--------------------------------------------------|-----------------------------------------------------|
| арточка заявки на перевыг                                                                                              | іуск сертификата                                                                          |                                                     |                                                            |                                      |                                                                   |                                                                                     |                                                                      |                                                  |                                                     |
| остояние:                                                                                                    | Черновик                                                                                  |                                                     |                                                            |                                      |                                                                   |                                                                                     |                                                                      |                                                  |                                                     |
| амилия*:                                                                                                    | Участник                                                                                  |                                                     |                                                            |                                      |                                                                   |                                                                                     |                                                                      |                                                  |                                                     |
| мя*:                                                                                                    | для                                                                                       |                                                     |                                                            |                                      |                                                                   |                                                                                     |                                                                      |                                                  |                                                     |
| чество*:                                                                                                    | отладки 0                                                                                 |                                                     |                                                            |                                      |                                                                   |                                                                                     |                                                                      |                                                  |                                                     |
| йствует на основании:                                                                                                  | <ul> <li>Устав</li> <li>Дов</li> </ul>                                                    | еренность                                           |                                                            |                                      |                                                                   |                                                                                     |                                                                      |                                                  |                                                     |
|                                                                                                    | Poe                                                                                       |                                                     |                                                            | _                                    |                                                                   |                                                                                     |                                                                      |                                                  |                                                     |
| изможность рач~.                                                                                                    | υνυлей                                                                                    |                                                     |                                                            |                                      |                                                                   |                                                                                     |                                                                      |                                                  |                                                     |
| кументы заявителя                                                                                                    |                                                                                           |                                                     |                                                            |                                      |                                                                   |                                                                                     |                                                                      |                                                  |                                                     |
| ) Все (1) Учредительные документы <sup>е</sup>                                                                         | (1) Полномочия Руководителя*                                                              | (0) Свидетельство                                   | ОГРН* (0) Вылиска                                          | ЕГРЮЛ                                | (0) Свидетельство ИНН*                                            | (0) Паспорт гражданина РФ*                                                          | (0) СНИЛС* (0) Друго                                                 | е документы                                      |                                                     |
| цля юридических лиц зарегистриров<br>ментов на русский язык.                                                           | Латаных на территории России                                                              | кои Федерации у                                     | чредительным док                                           | кументом і                           | является устав. для с                                             | ностранных лиц наолежащ                                                             | Азта создания                                                        | а перевод учрес                                  | лительных доку                                      |
| Toos bet Reservour an unangen Seans                                                                                    | документ                                                                                  |                                                     |                                                            | TAU                                  | дата создания                                                     | 3411                                                                                | Manager                                                              |                                                  |                                                     |
| <u>Tecr.bt</u> Документ прикреплен более                                                                               | Документ<br>года назад.                                                                   |                                                     | Учредительные док                                          | кументы                              | Тип                                                               |                                                                                     | Дата создания<br>05.11.2015 19:10                                    | эцп                                              | Удалить                                             |
| Добавить                                                                                                    |                                                                                           |                                                     |                                                            |                                      |                                                                   |                                                                                     |                                                                      |                                                  |                                                     |
| Предоставляя электронные копии ,<br>сть предоставленных документов и                                                   | окументов, я подтверждаю,<br>актуальность содержащейся                                    | что данные копи<br>в них информа.                   | и сделаны с ориги<br>ии в соответствии                     | іналов док<br>і с законод            | ументов или надлежа<br>аательством Российск                       | щим образом заверенных і<br>ой Федерации.                                           | копий. Я понимаю, чт                                                 | о несу ответств                                  | енность за дос                                      |
| В соответствии с Федеральным зак<br>и заполнении электронной формы з<br>ние, блокирование, обезличивание<br>ограничен. | оном от 27.07.2006 № 152-ФЗ<br>заявления на создание серти<br>, уничтожение. Обработка пе | «О персональнь<br>фиката электрон<br>рсональных дан | х данных» настоя<br>ной подписи, след<br>ных осуществляето | щим подтв<br>дующими с<br>ся в целях | ерждаю свое согласи<br>пособами: сбор, сист<br>эффективного испол | е на обработку ООО «Финт<br>ематизация, накопление, з<br>нения заказов, договоров і | ендер-крипто» моих п<br>кранение, уточнение<br>и пр. Срок, на которы | ерсональных д<br>обновление, и<br>й предоставляю | анных, сообще<br>зменение), исп<br>ется данное сог. |
| Вернуться в меню сервиса                                                                                               | Сохранить Пер                                                                             | ейти к офор                                         | млению                                                     |                                      |                                                                   |                                                                                     |                                                                      |                                                  |                                                     |

Для получения электронной подписи (Оформление заявки через отрытую часть площадки РТСтендер):

1. На главной странице сайта rts-tender выберите раздел «Электронная подпись».

| электронная<br>площадка<br>россии СОІ                                                                                 | ВРЕМЕННЫЕ ТЕХН                                                              | ологи                                       | ΙͶ ϿΦΦΕΚΤΙ⁄                                                    | ІВНЫХ ЗАКУПОК                                                                                                    | тызов мск типица п.п.2016 г.<br>+3<br>Вход |
|----------------------------------------------------------------------------------------------------|-----------------------------------------------------------------------------|---------------------------------------------|----------------------------------------------------------------|----------------------------------------------------------------------------------------------------|--------------------------------------------|
| ПОИСК 44-ФЗ 223-ФЗ 615-ПП Р                                                                                           | Ф РТС-МАРКЕТ ИМУЩЕСТВО ЗАКО                                                 | онодательсте                                | О ОБУЧЕНИЕ О КОМГ                                              | ании поддержка                                                                                                    |                                            |
| Бесплатные вебинары для :<br>Практика работы, актуальное законо,<br>закупок по 44-ФЗ и 223-ФЗ<br>Росписание вебинаров | Заказчиков и поставщиков<br>дательство и планируемые изменения в            | сфере                                       | Единый портал то<br>Все торги Московской о<br><u>Подробнее</u> | оргов МО<br>области на одном ресурсе                                                                                               |                                            |
|                                                                                                    |                                                                             |                                             |                                                                |                                                                                                    |                                            |
| Поиск по номеру извещения                                                                                             |                                                                             |                                             |                                                                |                                                                                                    | Q НАЙТИ                                    |
| <b>Расширенный поиск</b>                                                                                              | 44-ФЗ<br>Площадка для проведения государственных и<br>муниципальных закупок | 223-4<br>закуп<br>Площадка для п<br>закупок | ЭЗ и коммерческие<br>ки<br>роведения корпоративных             | Миущественные торги<br>Площадка для продежи, приватизации и вренды<br>имущества                                                    | Количество торгов                          |
| 615-ПП РФ<br>Площадке для проведения отбора подрядных<br>организаций по калитальному ремонту                          | Электронный магазин<br>РТС-маркет<br>Площадка для закупок малого объема     | <ul> <li>Электронный се закупок</li> </ul>  | гронная подпись<br>ртификат для работы в сфере                 | Финансовые сервисы<br>Текдерное кредитование<br>Бакковские гарантия<br>Кредитование исполнения контракта<br>Сервис ко Контрагенте» | Сумма торгов                               |

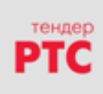

### 2. Перейдите по ссылке «Заказать ЭП»:

| Электронная подпись                                                                                                    |                                    |
|----------------------------------------------------------------------------------------------------|------------------------------------|
|                                                                                                    |                                    |
| Работа на электронной площадке РТС-тендер стала еще более удобной, теперь заказать и оформить сертификат электронной подписи (ЭП) можно <u>К</u><br>на нашей площадке:                             | Какие документы нужно подготовить? |
| ЗАКАЗАТЬ ЭП                                                                                                    | Где получить ЭП?                   |
| Использование ЭП гарантирует быстрое и безопасное совершение всех юридически значимых действий в ходе электронных процедур, а также<br>заключение контрактов на поставку товаров и оказание услуг. | Тарифы УЦ                          |
| Tenetrek rezululegyeň rennenwy +7 (409) 652-57-00                                                                                                    | Инструкции                         |
| Гелефон Гехнической поддержки: +/ (439) 00-01                                                                                                    |                                    |
| Адрес электронной почты: <u>uc@ft-crypto.ru</u>                                                                                                    | Программное обеспечение            |
| Перечень авторизованных удостоверяющих центров приведен здесь.                                                                                                    |                                    |
| Информация <u>об удостоверяющем центре FT-crypto</u> .                                                                                                    | Область применения сертификата     |

Дополнительно, перейдя по ссылке «Заказать ЭП», Вы можете:

- Ознакомиться со списком документов для получения электронной подписи. <u>Какие документы</u> <u>нужно подготовить?</u>
- Просмотреть адреса центров персонализации. <u>Где получить ЭП?</u>
- Ознакомиться с тарифами изготовления сертификата ключа ЭП. <u>Тарифы УЦ</u>.
- Ознакомится с инструкциями. <u>Инструкции.</u>
- Скачать программное обеспечение, необходимое для настройки рабочего места пользователя.
   <u>Программное обеспечение.</u>
- Изучить область применения сертификата. Область применения сертификата.

| Электронная подпись                                                                                                    |                                    |
|----------------------------------------------------------------------------------------------------|------------------------------------|
|                                                                                                    |                                    |
| Работа на электронной площадке РТС-тендер стала еще более удобной, теперь заказать и оформить сертификат электронной подписи (ЭП) можн<br>на нашей площадке:                                       | Какие документы нужно подготовить? |
| ЗАКАЗАТЬ ЭП                                                                                                    | де получить ЭП?                    |
| Использование ЭП гарантирует быстрое и безопасное совершение всех юридически значимых действий в ходе электронных процедур, а также<br>заключение контрактов на поставку товаров и оказание услуг. | Тарифы УЦ                          |
| Телефон технической поллеожки: +7 (499) 653-57-00                                                                                                    | Инструкции                         |
| Адрес электронной почты: uc@ft-crypto.ru                                                                                                    | Программное обеспечение            |
| Перечень авторизованных удостоверяющих центров приведен здесь.                                                                                                    |                                    |
| Информация <u>об удостоверяющем центре FT-crypto</u> .                                                                                                    | Область применения сертификата     |

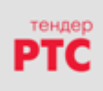

# *3.* Заполните анкету для изготовления ключа электронной подписи, приложите необходимые документы и нажмите на кнопку «Перейти к оформлению»:

| Создание заявки на пе                                                                                                    | рвичный выпуск сертиф                                                                                                    | иката                                                                                      |                                                                             |                                                            |                                                               |                                                          |                                                |
|----------------------------------------------------------------------------------------------------|----------------------------------------------------------------------------------------------------|--------------------------------------------------------------------------------------------|-----------------------------------------------------------------------------|------------------------------------------------------------|---------------------------------------------------------------|----------------------------------------------------------|------------------------------------------------|
| • Юридическое лицо О Индивидуальный п                                                                                                    | редприниматель О Физическое лицо                                                                                                    |                                                                                            |                                                                             |                                                            |                                                               |                                                          |                                                |
| Карточка заявки на выпуск серти                                                                                                    | ификата                                                                                                    | Укажите email и пароль                                                                     |                                                                             | ж                                                          |                                                               |                                                          |                                                |
| Poppereion nei Poppereion nei P |                                                                                                    |                                                                                            |                                                                             |                                                            |                                                               |                                                          |                                                |
| Фамилия*:                                                                                                    |                                                                                                    | или заполните форму                                                                        |                                                                             |                                                            |                                                               |                                                          |                                                |
| Имя*:                                                                                                    |                                                                                                    | Фамилия <sup>#</sup> :                                                                     |                                                                             |                                                            |                                                               |                                                          |                                                |
|                                                                                                    |                                                                                                    | Имя*:                                                                                      |                                                                             |                                                            |                                                               |                                                          |                                                |
| ат все полномочия                                                                                                    |                                                                                                    |                                                                                            |                                                                             |                                                            |                                                               |                                                          |                                                |
| Заказать дополнительно                                                                                                    |                                                                                                    |                                                                                            |                                                                             |                                                            |                                                               |                                                          |                                                |
| ☑ Лицензия Крипто Про CSP (на 1 год) + 700                                                                                                    | ) рублей                                                                                                    |                                                                                            |                                                                             |                                                            |                                                               |                                                          |                                                |
| ☑ Ключевой носитель eToken Java +1 500 р)                                                                                                    | ублей                                                                                                    |                                                                                            |                                                                             |                                                            |                                                               |                                                          |                                                |
| Возможность работы на площадках групп                                                                                                    | ы В2В +2 000 рублей                                                                                                    |                                                                                            |                                                                             |                                                            |                                                               |                                                          |                                                |
| Документы заявителя                                                                                                    |                                                                                                    |                                                                                            |                                                                             |                                                            |                                                               |                                                          |                                                |
| (0) Учредительные документы* (0) Полномочия Р                                                                                                    | Руководителя" (0) Свидетельство ОГРН" (0) Выписка                                                                                              | а ЕГРЮЛ* (0) Свидетельство ИНН                                                             | <ul> <li>(0) Паспорт гражданина РФ*</li> </ul>                              | (0) СНИЛС" (0) Другие докумен                              | ты                                                            |                                                          |                                                |
| Копия учредительнь<br>Для юридических лиц зарегистрированных                                                                                                    | ИХ ДОКУМЕНТОВ<br>на территории Российской Федерации учредите                                                                                   | льным документом является )                                                                | Vстав. Для иностранных лиц к                                                | надлежащим образом заверенни                               | ый перевод учредительных докум                                | ентов на русский язык.                                   |                                                |
|                                                                                                    | Документ                                                                                                    |                                                                                            |                                                                             | Тип                                                        |                                                               | Дата создания ЭЦП                                        |                                                |
| Добавить                                                                                                    |                                                                                                    |                                                                                            |                                                                             |                                                            |                                                               |                                                          |                                                |
| Где получить                                                                                                    |                                                                                                    |                                                                                            |                                                                             |                                                            |                                                               |                                                          |                                                |
| Куда будут предоставлены заверенные копии документов *:                                                                                                    | Выбрать                                                                                                    |                                                                                            |                                                                             | Ŧ                                                          |                                                               |                                                          |                                                |
| Предоставляя электронные копии докуме<br>ность содержащейся в них информации в со                                                                                                    | ентов, я подтверждаю, что данные копии сделан<br>оответствии с законодательством Российской Ф                                                  | ны с оригиналов документов и<br>едерации.                                                  | или надлежащим образом зав                                                  | еренных копий. Я понимаю, ч                                | го несу ответственность за досто                              | оверность предоставленных #                              | окументов и актуаль-                           |
| В соответствии с Федеральным законом о<br>на создание сертификата электронной подп<br>ляется в целях эффективного исполнения за                                                                                                    | эт 27.07.2006 № 152-ФЗ «О персональных данны<br>писи, следующими способами: сбор, систематиз<br>аказов, договоров и пр. Срок, на который предо | х» настоящим подтверждаю с<br>зация, накопление, хранение,<br>оставляется данное согласие, | вое согласие на обработку ОС<br>уточнение (обновление, изм<br>не ограничен. | ОО «Финтендер-крипто» моих<br>енение), использование, блон | персональных данных, сообщен<br>ирование, обезличивание, унич | ных при заполнении электро<br>тожение. Обработка персона | нной формы заявления<br>льных данных осуществ- |
| Выход Сохранить                                                                                                    | Перейти к оформлению                                                                                                    |                                                                                            |                                                                             |                                                            |                                                               |                                                          |                                                |

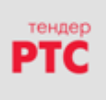

## 2. ЗАПОЛНЕНИЕ АНКЕТЫ ДЛЯ ПОЛУЧЕНИЯ ЭЛЕКТРОННОЙ ПОДПИСИ

**1.** Укажите тип заявителя. (Юридическое лицо или Индивидуальный предприниматель, или Физическое лицо).

| тендер<br>PTC | ЭЛЕКТРОННАЯ<br>ПЛОЩАДКА<br>РОССИИ | 6 +7 (499) 653-5-500<br>Для Московской области и Москвы | 🕻 8 (800) 77-55-800<br>Для регионов России |
|---------------|-----------------------------------|---------------------------------------------------------|--------------------------------------------|
| Заявка        | на первичный вып                  | уск сертификата №9011                                   |                                            |
| Юридическ     | кое лицо 🔿 Индивидуальный предпри | иниматель 🔿 Физическое лицо                             |                                            |

2. Заполните необходимые поля в карточке заявки на выпуск сертификата. Обязательные поля отмечены звездочками (\*):

| Заявка на первичный і                      | ыпуск сертификата №9011                                                 |
|--------------------------------------------|-------------------------------------------------------------------------|
| Юридическое лицо О Индивидуальный п        | хедприниматель 🔿 Физическое лицо                                        |
| Карточка заявки на выпуск серт             | <i>афиката</i>                                                          |
| Состояние:                                 | Черновик                                                                |
| Фамилия":                                  | инпал                                                                   |
| Имя*:                                      | тлмол                                                                   |
| Отчество":                                 | MRBANT                                                                  |
| Действует на основании:                    | Эустав Одоверенность     Одоверенность                                  |
| Страна*:                                   | Российская Федера *                                                     |
| Регион*:                                   | Budpare *                                                               |
| Район*:                                    | Budp *                                                                  |
| Город*:                                    | Badp *                                                                  |
| Населённый пункт *:                        | Badp *                                                                  |
| Улица, дом *:                              | (заполняется в соответствии с Уставом в формате: Ленина 2, к.1, кв. 30) |
| Индекс*:                                   |                                                                         |
| Адрес электронной почты*:                  | iromanova@rts-lender.n                                                  |
| снилс*:                                    |                                                                         |
| Лолжность*:                                |                                                                         |
| Подразделение:                             |                                                                         |
| Краткое наименование организации(со-       |                                                                         |
| гласно El PIOЛ/El PИП/":                   |                                                                         |
| 05018                                      |                                                                         |
| UPPH-:                                     |                                                                         |
| KIII":                                     |                                                                         |
| Контактное лицо * 🚺 :                      |                                                                         |
| Телефон*:                                  |                                                                         |
| Паспорт                                    |                                                                         |
| Серия*:                                    |                                                                         |
| Номер*:                                    |                                                                         |
| Паспорт выдан*:                            |                                                                         |
| Дата выдачи*:                              |                                                                         |
| Код подразделения*:                        |                                                                         |
| Почтовый адрес                             |                                                                         |
| 🗹 Совпадает с юридическим                  |                                                                         |
| Банковские реквизиты                       |                                                                         |
| БИК*:                                      | Заполнить                                                               |
| Расчетный счет*:                           |                                                                         |
| Корреспондентский счет:                    |                                                                         |
| Лицевой счет:                              |                                                                         |
| Название банка*:                           |                                                                         |
| Выбор полномочий [?]                       |                                                                         |
| Все полномочия                             |                                                                         |
| Заказать дополнительно                     |                                                                         |
| ✓ Лицензия Крипто Про СSP (на 1 год) + 700 | рублей                                                                  |
| ☑ Ключевой носитель eToken Java +1 500 p   | блей                                                                    |
| 🗹 Возможность работы на площадках групп    | и 828 +2.000 рублей                                                     |

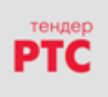

*3.* Для работы по 44-ФЗ необходимо установить полномочия владельца сертификата. (По умолчанию установлены все галочки).

| Выбор полномочий [?]                                            |   |
|-----------------------------------------------------------------|---|
| Все полномочия                                                  | 1 |
| ☑ Администратор организации (OID 1.2.643.6.3.1.4.1)             | L |
| ☑ Уполномоченный специалист (OID 1.2.643.6.3.1.4.2)             | L |
| ☑ Специалист с правом подписи контракта (OID 1.2.643.6.3.1.4.3) | ) |

НЕ УДАЛЯЙТЕ галочки если не знаете, какие роли Вам необходимы.

### Роли:

### Администратор организации

Управление учетными записями уполномоченных специалистов Участника и их полномочиями Направление поручений на возврат средств с обеспечительного счета

Внесение изменений в сведения об организации Участника

Просмотр реестра пользователей Участника

Просмотр реестра заявок на регистрацию пользователей, поданных из открытой части пользователями

Просмотр реквизитов заявок на регистрацию пользователей

Утверждение заявок на регистрацию пользователей

Отклонение заявок на регистрацию пользователей

Блокировка пользователей

Возобновление работы пользователей

Регистрация пользователей без ЭЦП

Подача жалоб в контролирующий орган

### Уполномоченный специалист

Направление поручений на возврат средств с обеспечительного счета

Подготовка и направление заявок на участие в электронных аукционах

Внесение изменений в данные о собственной учетной записи

Подготовка и направление запросов на разъяснение положений аукционной документации, итогов аукциона

Подача ценовых предложений

Подача жалоб в контролирующий орган

Подготовка госконтракта

### Специалист с правом подписи контракта

Внесение изменений в данные о собственной учетной записи

Подготовка и направление запросов на разъяснение положений аукционной документации, итогов аукциона

Подписание и направление госконтракта

Подача жалоб в контролирующий орган

Подписание дополнительных соглашений

Внимание! Стоимость электронной подписи от установки/удаления галочек в форме «выбор полномочий» заявки НЕ меняется.

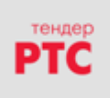

4. Дополнительно возможно заказать лицензию Крипто Про CSP (на 1 год) и (или) ключевой носителя eToken Java, а также добавить возможность работы на площадках группы B2B.

| Заказать дополнительно                                     |  |  |  |  |
|------------------------------------------------------------|--|--|--|--|
| ☑ Лицензия Крипто Про CSP (на 1 год) + 700 рублей          |  |  |  |  |
| ☑ Ключевой носитель eToken Java +1 500 рублей              |  |  |  |  |
| ☑ Возможность работы на площадках группы B2B +2 000 рублей |  |  |  |  |
|                                                            |  |  |  |  |

5. Прикрепите документы в указанные разделы (обязательные разделы отмечены звездочкой \*).

| Γ | (0) Учредительные документы*                      | (0) Полномочия Руководителя*               | (0) Свидетельство ОГРН*             | (0) Выписка ЕГРЮЛ* | (0) Свидетельство ИНН* | (0) Паспорт гражданина РФ* | (0) СНИЛС* | (0) Другие докумен | ты              |                  |                  |
|---|---------------------------------------------------|--------------------------------------------|-------------------------------------|--------------------|------------------------|----------------------------|------------|--------------------|-----------------|------------------|------------------|
|   | Копия учред<br>Для юридических лиц зареа<br>язык. | ительных док<br>гистрированных на территор | ументов<br>рии Российской Федерации | и учредительным да | жументом является Усп  | пав. Для иностранных лиц і | надлежащим | образом завереннь  | ій перевод учре | дительных докума | ентов на русский |
|   |                                                   | Документ                                   |                                     |                    |                        | Тип                        |            |                    | Дата создания   | эцп              |                  |
|   | Добавить                                          |                                            |                                     |                    |                        |                            |            |                    |                 |                  |                  |

6. Выберите место получения электронной подписи, добавьте галочки в чек-боксах подтверждения и согласия. После этого нажмите кнопку «Перейти к оформлению».

| Где получить                                                                           |                                                                                                    |                                                                                                    |  |  |
|----------------------------------------------------------------------------------------|----------------------------------------------------------------------------------------------------|----------------------------------------------------------------------------------------------------|--|--|
| Куда будут предоставлены заверенные<br>колии документов *:                             | Выбрать                                                                                                    |                                                                                                    |  |  |
| копия документов .                                                                     | Q                                                                                                    |                                                                                                    |  |  |
| Предоставляя электронные копии докумен<br>ставленных документов и актуальность содер   | москва, Набережная Тараса Шевченко 23А, Башня 2000, сектор А, этаж 25 тел: +7(499) 702-47-14                                                       | опий. Я понимаю, что несу ответственность за достоверность предо-                                                                                                    |  |  |
| В соответствии с Федеральным законом от                                                | Барнаул, ул. Максима Горького, 29, оф. 604, тел: 8 (499)-653-57-00<br>Бкателинбулг, ул. Хоховкова, 104. офис. 319. тел: (343) 257-22-67. 257-05-26 | гендер-крипто- моих персональных данных, сообщенных при заполне-<br>точнение (обновление, изменение), использование, блокирование,<br>и предоставляется данное согласие, не ограничен. |  |  |
| нии электронной формы заявления на создан<br>обезличивание, уничтожение. Обработка пер | то<br>Архангельск, пл. Ленина, д. 4, офис 1003, тел: (8182) 42-00-13 4 п                                                                           |                                                                                                    |  |  |
|                                                                                        | Ростов на Дону, ул. Социалистическая д. 74, оф.1209, тел. (863) 285-02-03<br>Белгород, ул. Мичурина д. 56, офис 201, тел: (4722) 317-099           |                                                                                                    |  |  |
| Выход Сохранить Г                                                                      | Псков, ул. Советская, д. 20, 3 этаж. тел.: (8112) 72-49-66                                                                                         |                                                                                                    |  |  |
|                                                                                        | Самит.Патарбирг Невсиий пр.т. л. 111/3. тал (812)309.32.12                                                                                         |                                                                                                    |  |  |
|                                                                                        | Полити Полобици с форм                                                                                                    |                                                                                                    |  |  |
|                                                                                        | выход Сохранить Переити к оформ                                                                                                    | млению                                                                                                    |  |  |

Появится сообщение: «Операция успешно выполнена». Нажмите кнопку «ОК».

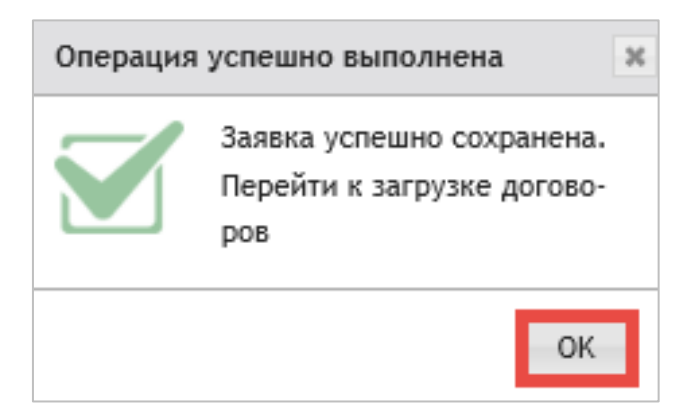

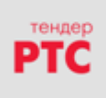

## 3.ОФОРМЛЕНИЕ ДОКУМЕНТОВ НА ИЗГОТОВЛЕНИЕ СЕРТИФИКАТА

Следующий шаг - оформление документов.

1. На странице «Оформление документов на изготовление сертификата» необходимо скачать сформированные документы («Заявление на изготовление сертификата», «Заявление на присоединение к Регламенту площадки Крипто», «Заявление на присоединение к сублицензионному договору»), распечатать, подписать у руководителя организации и владельца сертификата, сделать сканированные копии, и загрузить в поле загрузки документов. И нажать кнопку «Отправить».

| C | Оформление документов на изготовление сертификата                                                                                                    |                                                           |                                                                                           |                      |               |     |  |  |
|---|----------------------------------------------------------------------------------------------------|-----------------------------------------------------------|-------------------------------------------------------------------------------------------|----------------------|---------------|-----|--|--|
| ш | Шаг 1. Сохраните сформированные и прикрепленные ниже документы на компьютер.<br><u>Скачать заявление на изготовление сертификата</u><br>Скачать заявление на изготовление сертификата |                                                           |                                                                                           |                      |               |     |  |  |
| ш | Скачать заявление на присоединение в соблицензионному деговору<br>Шаг 2. Распечатайте, подпишите и прикрепите отсканированные копии                                                   |                                                           |                                                                                           |                      |               |     |  |  |
|   | (0) Заявление на изготовление сертификата <sup>4</sup>                                                                                                    | (0) Заявление о присоединении к регламенту площадки Крипт | <ul> <li>(0) Заявление о присоединение к сублицензионному договору<sup>8</sup></li> </ul> | (0) Другие документы |               |     |  |  |
|   | Заявление на изго                                                                                                    | товление сертификата                                      |                                                                                           |                      |               |     |  |  |
|   |                                                                                                    | Документ                                                  | Тип                                                                                       |                      | Дата создания | эцп |  |  |
|   |                                                                                                    |                                                           |                                                                                           |                      |               |     |  |  |
|   |                                                                                                    |                                                           |                                                                                           |                      |               |     |  |  |
|   |                                                                                                    |                                                           |                                                                                           |                      |               |     |  |  |
|   | Побавить                                                                                                    |                                                           |                                                                                           |                      |               |     |  |  |
|   |                                                                                                    | Доодить                                                   |                                                                                           |                      |               |     |  |  |
|   | Вернуться к редактированию Отправить                                                                                                    |                                                           |                                                                                           |                      |               |     |  |  |

2. Появится сообщение: «Операция успешно выполнена». Нажмите кнопку «ОК».

| Операция | успешно выполнена                                              | ж |
|----------|----------------------------------------------------------------|---|
|          | Заявка успешно сохранена.<br>Перейти к загрузке догово-<br>ров |   |
|          | ОК                                                             |   |

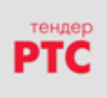

# 4.ОПЛАТА СЧЕТА

После проверки заявки Оператором УЦ, в случае если заявка принята, Ваша заявка переходит в статус «Ожидает оплаты», о чем отправляется соответствующее уведомление.

Счет можно скачать и распечатать, нажав кнопку со Счетом вверху страницы.

| Внимание! Каждый счет необходимо оплачивать отдельным платежным поручением! |                                                                                       |  |  |  |  |
|-----------------------------------------------------------------------------|---------------------------------------------------------------------------------------|--|--|--|--|
| Просмотр заявки №5118                                                       | Скачать счет на сертификат Скачать счет на оплату СКЗИ Скачать счет на оплату е Token |  |  |  |  |
| Данные заявки                                                               |                                                                                       |  |  |  |  |
| Номер                                                                       | 5118                                                                                  |  |  |  |  |
| Тип                                                                         | Тип Первичный выпуск сертификата                                                      |  |  |  |  |
| Статус Ожидает оплаты                                                       |                                                                                       |  |  |  |  |
| Дата создания 14.07.2014 16:47                                              |                                                                                       |  |  |  |  |

После оплаты счета и получения денежных средств на расчетный счет удостоверяющего центра, заявка перейдет в статус «Ожидает оригиналы документов».

# 5.ОТПРАВКА ЗАПРОСА НА СЕРТИФИКАТ

После того как Ваша заявка перешла в статус «Принята» необходимо открыть заявку, установить все программы, отображаемые в верхней части экрана.

Все нижеперечисленное ПО должно устанавливаться пользователем, имеющим права Администратора системы.

Перед отправкой запроса на сертифкат необходимо настроить программное обеспечение

- 1. Установите криптопровайдер электронной цифровой подписи (ЭЦП) (Крипто-Про R3);
- 2. Установить корневой сертификат и плагин для настройки браузера
- 3. Установите драйвер ключевого носителя:
- для 32 битных систем http://www.otc.ru/crypto/files/PKIClient\_x32\_5.1\_SP1.msi
- для 64 битных систем http://www.otc.ru/crypto/files/PKIClient\_x64\_5.1\_SP1.msi

### Настройка программного обеспечения (ПО):

1. Отключите все защитное и антивирусное ПО.

2. Установите криптопровайдер Крипто-Про не ниже версии 3.6.7491 (КриптоПро CSP R3). Если ОС на Вашем компьютере Windows 8.1, то необходимо самостоятельно зайти на сайт <u>https://www.cryptopro.ru/</u>, зарегистрироваться в системе и скачать версию Крипто-Про не ниже 3.9. Установку Крипто-Про необходимо выполнять по умолчанию, поле с ключом не заполнять, если Вы приобретали лицензию Крипто-Про в нашем УЦ, она интегрирована в ключ и не будет запрашиваться при подписании документов Вашей электронной подписью.

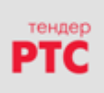

#### 000 «РТС-тендер»

121151, Москва, набережная Тараса Шевченко, д.23А. Сайт: <u>www.rts-tender.ru</u> | E-mail: <u>ca@rts-tender.ru</u> | Тел: + 7 (499) 653-57-00

3. Установите корневой сертификат УЦ. Для этого: необходимо перейти по ссылке <u>http://cryptoca.ru/cdp/ca-ft.zip</u>, скачать архив, открыть его и запустить файлы

Головной.cer, ГУЦ1.cer, FT.cer, нажать кнопку «установить сертификат». Запустится Мастер установки сертификатов, нажимаем далее, выбираем «Поместить все сертификаты в следующее хранилище», выбираем «Доверенные корневые центры сертификации» для Головной.cer и «Промежуточные центры сертификации» для оставшихся, и по умолчанию завершаем установку.

- 4. Установите плагин. Установка выполняется по умолчанию.
- 5. Установите драйвер ключевого носителя в зависимости от требований системы.

После установки корневых сертификатов необходимо перезагрузить компьютер.

| Сертификат                                                                                                    | језультат       | Мастер импорта сертификатов                                                                                                    |
|----------------------------------------------------------------------------------------------------|-----------------|----------------------------------------------------------------------------------------------------|
| Общие Состав Путь сертификации                                                                                                    | ch.asp<br>🛞 Pee | Хранилище сертификатов<br>Хранилища сертификатов - это системные области, в которых<br>хранятся сертификаты.                                                                                                    |
| Сведения о сертификате           Этот сертификат предназначается для:           • Все политики выдачи           • Все политики применения |                 | Выбор хранилища ножет быть произведен Windows автоматически, или же<br>можно указать разнещение сертификата вручную.<br>О Автоматически выбрать хранилище на основе типа сертификата<br>О Понестить все сертификаты в следующее хранилище<br>Хранилище сертификатов:<br>Обаор |
| Кому выдан: ОТС стурто                                                                                                    |                 |                                                                                                    |
| Кемвыдан: ОТС стурто<br>Действителен с 13. 02. 2013 по 13. 02. 2028                                                                       | – Госзак        | Выбор хранилища сертификата                                                                                                    |
| Установить сертификат) Заявление поставщика<br>Подробнее о <u>сертификатах</u><br>ОК                                                      |                 | Личное<br>Довериные корневые центры сертификации<br>Доверительные отношения в предпри<br>Провежуточные центры сертификаци<br>Повериные издатели<br>Сотимикаты к котолым нат олеаник<br>и<br>Показать физические хранилища<br>Ная цена:                                        |
| Регион поставки: (все)                                                                                                    |                 | ОК Отмена                                                                                                    |

Далее Вы переходите к этапу формирования закрытого ключа запроса на сертификат. Нажимаете кнопку «Отправить запрос на сертификат». На дисплее всплывает инструкция, выполнение действий пошаговое, генерация ключа происходит в 4 этапа:

| Перед отправкой запроса на сертифкат необходимо настроить программное обеспечение                                                                                                    |                  |  |  |  |  |
|----------------------------------------------------------------------------------------------------|------------------|--|--|--|--|
| <ol> <li>Установите криптопровайдер электронной цифровой подписи (ЭЦП) - (Крипто-Про R3);</li> <li>Установить корневой сертификат и плагин для настройки браузера</li> <li>Установите драйвер ключевого носителя:</li> <li>для 32 битных систем http://www.otc.ru/crypto/files/PKIClient_x32_5.1_SP1.msi</li> <li>для 64 битных систем http://www.otc.ru/crypto/files/PKIClient_x64_5.1_SP1.msi</li> </ol> |                  |  |  |  |  |
| Просмотр заявки №5220 Отправить запрос на сертификат                                                                                                    |                  |  |  |  |  |
| Данные заявки                                                                                                    |                  |  |  |  |  |
| Номер                                                                                                    | 5220             |  |  |  |  |
| Тип Первичный выпуск сертификата                                                                                                    |                  |  |  |  |  |
| Статус                                                                                                    | Принята          |  |  |  |  |
| Дата создания                                                                                                    | 21.07.2014 11:33 |  |  |  |  |

На следующей странице Сервис запросит разрешение на работу с хранилищем сертификатов, Вам следует разрешить эту операцию, нажав кнопку «ДА» иначе работа сервиса будет прервана:

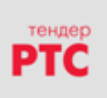

#### 000 «РТС-тендер»

121151, Москва, набережная Тараса Шевченко, д.23А.

Сайт: <u>www.rts-tender.ru</u> | E-mail: <u>ca@rts-tender.ru</u> | Тел: + 7 (499) 653-57-00

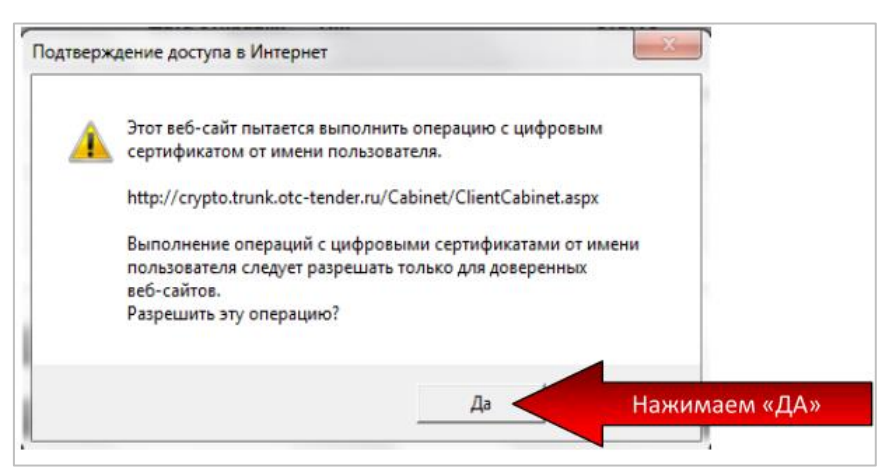

Далее Вам будет предложено выбрать устройство для записи контейнера ключа электронной подписи, выберите нужное устройство:

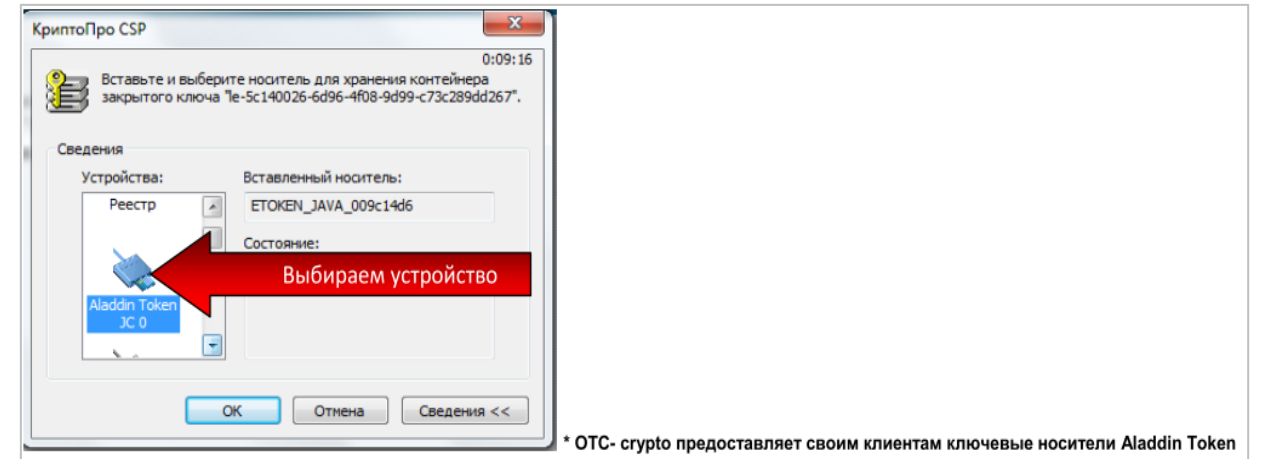

На следующей странице Вам будет предложено создать ваш персональный Ключ электронной подписи, наведите курсор мыши на Биологический датчик случайных чисел.

Далее двигайте курсором мыши в пределах окна датчика, или нажимайте клавиши на клавиатуре пока индикатор не дойдет до конца:

| Био                         | логический датчик слу                                 | 0:09:43<br>учайных чисел |
|-----------------------------|-------------------------------------------------------|--------------------------|
| нажимайте к<br>иши над этим | славиши или перемени<br>в окном до тех пор-<br>создан | Наводим курсор сюда      |
| н                           |                                                       |                          |

На следующей странице Сервис запросит доступ к вашему ключевому носителю для записи на него ключа электронной подписи, введите ПИН-код. Для носителя **eToken** выданого OTC crypto предустановленный **PIN- КОД:1234567890.** Для носителей Flash и «реестр» пароль задается пользователем и известен только ему. Восстановление забытого пароля невозможно!

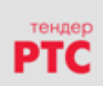

#### 000 «РТС-тендер»

121151, Москва, набережная Тараса Шевченко, д.23А.

Сайт: <u>www.rts-tender.ru</u> | E-mail: <u>ca@rts-tender.ru</u> | Тел: + 7 (499) 653-57-00

|                                                                                                    | 😹 КриптоПро CSP                                                              |
|----------------------------------------------------------------------------------------------------|------------------------------------------------------------------------------|
| Соорона и соорона и сооро<br>И соорона и соорона и соорона и соорона и соорона и соорона и соорона и соорона и соорона и соорона и соорона и соорона и соорона и соорона и соорона и соорона и соорона и соорона и соорона и соорона и соорона и соорона и соорона и со    | 0:09:52<br>Задайте пароль для создаваемого контейнера "Ivanov-<br>20150105". |
| Ріп-код: Введите ПИН-код                                                                                                    | <ul> <li>Установить новый пароль</li> <li>Новый пароль:</li> </ul>           |
|                                                                                                    | Подтверждение:                                                               |
| , one office of the second second sec | ОК Отмена Подробнее >>                                                       |

После ввода ПИН-кода следует нажать кнопку «ОК». Далее ожидайте ответ от Сервиса. После того как Ваш запрос будет обработан, ваша заявка будет переведена в статус «Отправка бухгалтерских документов» и в шапке заявки появится кнопка «Ознакомиться с

содержанием сертифката». После ознакомления Вам будет предложено Установить сертификат.

Для установки сертификата нажмите кнопку «Установить» и следуйте указаниям системы.

| Просмотр заявки №5220 | Ознакомиться с содержанием<br>сертификата |
|-----------------------|-------------------------------------------|
| Данные заявки         |                                           |
| Номер                 | 5220                                      |
| Тип                   | Первичный выпуск сертификата              |
| Статус                | Отправка бухгалтерских документов         |
| Дата создания         | 21.07.2014 11:33                          |
|                       |                                           |

Сертификат успешно получен и установлен!